## **How to: Download Microsoft Office**

Bow Valley College students can download and access Microsoft 365 (Word, PowerPoint, Excel) for free.

Microsoft 365 works for both Windows and Apple computers.

- 1. Scan the QR code or go to: <u>https://m365.cloud.microsoft/apps/</u>
- 2. Log in with your full myBVC email address and password
- 3. At the top right, click on the "Install apps" button

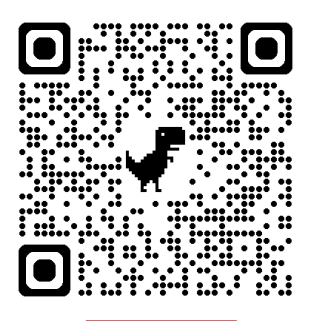

|                                            |          |       |            |                       | 🛓 Install apps 🗸 |
|--------------------------------------------|----------|-------|------------|-----------------------|------------------|
| Apps                                       |          |       |            |                       |                  |
| Outlook<br>Email, schedule, and set tasks. | Word     | Excel | PowerPoint | DneNote               |                  |
|                                            | OneDrive | Teams | Clipchamp  | 5 SharePoint          |                  |
|                                            |          |       |            | All apps $ ightarrow$ |                  |

4. In the menu that appears, click on "Microsoft 365 apps"

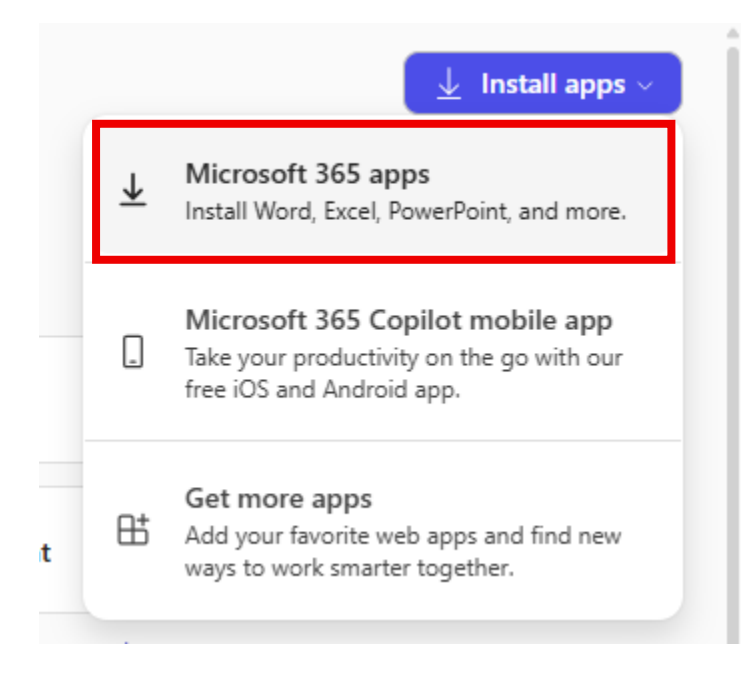

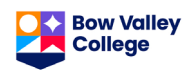

5. On the next screen, click on the "Install Office" button to get started. Wait for the download to finish.

| Apps & devices                           |                     |                    |  |
|------------------------------------------|---------------------|--------------------|--|
| Office                                   |                     |                    |  |
| Language ①<br>English (United States)  ✔ | Version<br>64-bit ✔ | <br>Install Office |  |
| DEVICES >>                               |                     |                    |  |

6. Double click the downloaded file and follow the instructions to install.

7. The first time you start a Microsoft 365 app on your computer – Word, PowerPoint, Excel – you will need to sign in.

a. Sign in with your MyBVC email address and password.

b. Decide if you'd like the computer to "Sign in to all apps"

7. You can check if you are signed in by clicking on your name/picture at the top right of the window. Make sure you are signed in with your MyBVC email to have full access to all the features in your Office app.

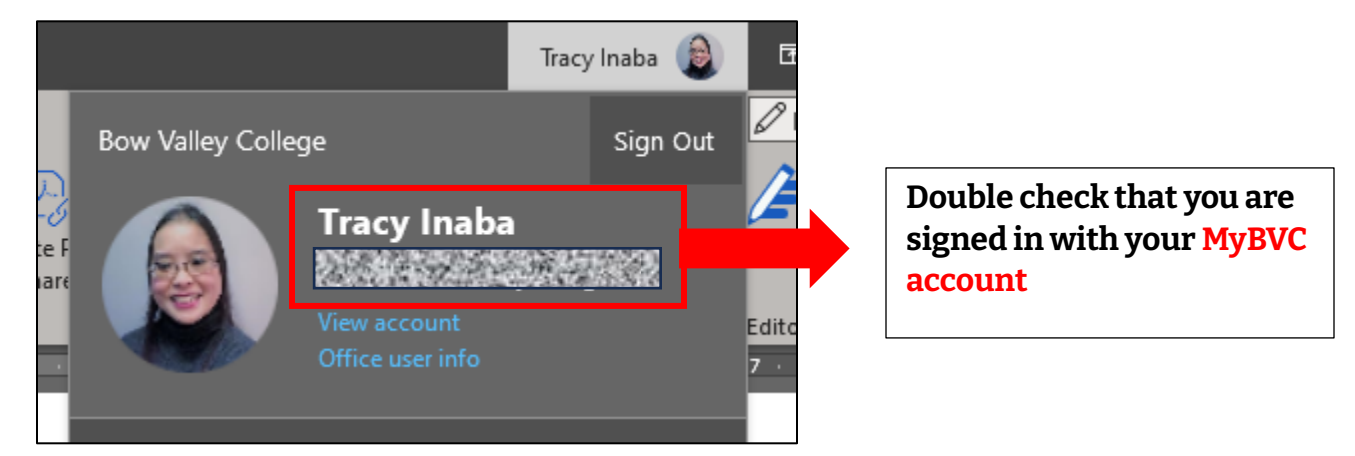

\*\*\* Your Microsoft 365 subscription will expire 30 days after your last class at BVC.

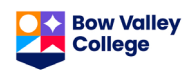